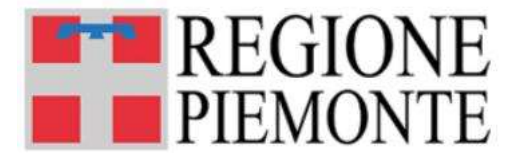

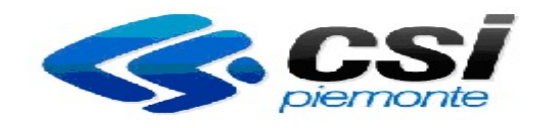

# Guida alla Tassa Auto Osservazioni Online Versione 02

# Sommario

| INTRODUZIONE                                                  | 3  |
|---------------------------------------------------------------|----|
| 1 1 Accesso alle funzionalità                                 | 4  |
| 1.1.1 Accesso SENZA autenticazione                            | 4  |
| 1.1.2 Accesso CON autenticazione                              | 5  |
| FUNZIONALITA'                                                 | 6  |
| 2.1 Menù Inserimento Osservazione su Avvisi di Scadenza       | 6  |
| 2.1.1 Inserimento dati identificativi Avviso di Scadenza.     | 6  |
| 2.1.2 Ricerca Avviso di Scadenza                              | 8  |
| 2.1.3 Compilazione Osservazione                               | 8  |
| 2.1.4 Gestione allegati.                                      | 10 |
| 2.1.5 Riepilogo                                               | 11 |
| 2.1.6 Invio Osservazione                                      | 12 |
| 2.2 Menù Verifica Osservazione su Avvisi di Scadenza          | 13 |
| 2.3 Menù Inserimento Osservazione su Avvisi di Accertamento   | 16 |
| 2.3.1 Inserimento dati identificativi Avviso di Accertamento. | 16 |
| 2.3.2 Ricerca Avviso di Accertamento                          | 17 |
| 2.3.3 Compilazione Osservazione                               | 18 |
| 2.3.4 Gestione allegati.                                      | 19 |
| 2.3.5 Riepilogo                                               | 20 |
| 2.3.6 Invio Osservazione                                      | 21 |
| 2.4 Menù Verifica Osservazione su Avvisi di Accertamento      | 22 |

#### Capitolo 1

Il presente Manuale Utente illustra le funzionalità offerte per gestire le Osservazioni Online che si possono inviare al Settore delle Politiche Fiscali della Regione nei confronti delle seguenti tematiche:

#### 1. Osservazioni su Avvisi di Scadenza.

Il servizio permette di inviare una Osservazione per un Avviso di scadenza ricevuto; consente anche di allegare la versione elettronica dei documenti ritenuti necessari per sostenere l'osservazione e di essere aggiornati, tramite email e/o sms, sullo stato di avanzamento della richiesta.

#### 2. Osservazioni su Avvisi di Accertamento.

Il servizio permette di inviare una Osservazione per un Avviso di accertamento ricevuto; consente anche di allegare la versione elettronica dei documenti ritenuti necessari per sostenere l'osservazione e di essere aggiornati, tramite email e/o sms, sullo stato di avanzamento della richiesta.

I sopradescritti servizi sono accessibili dal portale www.sistemapiemonte.it alla sezione Tributi e visure - Bollo web

|                                                                                                    | Bollo web                                                                                                    |                                 |   |
|----------------------------------------------------------------------------------------------------|----------------------------------------------------------------------------------------------------|---------------------------------|---|
| Presentazione                                                                                                    | Utenti del servizio<br>Il portale si molge ai cittadini e alle imprese che devono versare la tassa automobilistica regionale. È stato creato per offire agli<br>utenti un canale di comunicazione semplice e immediato con la Regione Piemonte in materia di tassa automobilistica.                                                                                                    | ACCEDI AL SERVIZIO >            | ť |
| ASSISTENZA<br>Problemi di accesso                                                                                                    | Presentazione Servizi ad accesso libero ( disponibili anche in accesso autenticato )                                                                                                    | ACCEDI AL SERVIZIO >            | 6 |
| Assistenza Sistema Premonte<br>e-mail: info@sistemapiemonte.it<br>Numero verde Tel. 800 450 900<br>Assistenza applicativa<br>Numero Verde Tel. 800.333.444 | Memobolio<br>Un pratico servicio che permette di ricevere via email o via sms un promemoria in prossimità della scadenza del pagamento. Chi<br>lo attiva non riceverà più a casa l'aviso in forma catacea e potrà centare su una comunicazione più rapida e immediata. Il<br>sistema permette di associare uno o più vesicoli all'indrizzo email e va Inumero di cellulare formito dall'utente. È possibile<br>modificare in ogni mometrio i dali sunteri o revocare i servizio. | disporre di username e password |   |
|                                                                                                    | Osservazioni su avvisi di scadenza                                                                                                    |                                 |   |
|                                                                                                    | Questo sancicio permette al citadino che illei un arrore eni dali presenti sull'arriso di scadenza della tassa automobilistica<br>oppuro che fienga fi oni dovini ricene tale aviso (al devenicio per vendita de domozione del viso (di miare una segnalazione<br>a Regione Piemonte in pochi e semplici passi e rimanere aggiornati tramite email e/o sino sullo stato di avanzamento della<br>pratica.                                                                         |                                 |   |

Le funzionalità sono disponibili ad accesso libero e/o tramite preventiva autenticazione su Sistema Piemonte, che richiede una registrazione con username e password per accedere a alcuni servizi online della Regione Piemonte. Nel caso di autenticazione, le osservazioni potranno essere inviate solamente per avvisi di accertamento ricevuti dall'Utente proprietario delle credenziali di accesso.

Le osservazioni possono essere presentate:

- accedendo al portale <u>www.sistemapiemonte.it</u> nella sezione bollo web;
- Tramite sportelli di intermediari autorizzati (delegazioni ACI, Agenzie dei consorzi Sermetra o Avangarde).

Non saranno accettate altre forme di presentazione delle osservazioni.

**N.B.** Si sottolinea che le Osservazioni, possono essere presentate UNICAMENTE in seguito al ricevimento di un Avviso ( di scadenza o di accertamento ), e NON può essere utilizzato per domande o comunicazioni di altra natura alla Regione.

Questa guida non entra nel merito delle tipologie di osservazione che l'utente può inviare all'ente, ma è unicamente una "guida operativa" all'inserimento della stessa tramite le funzionalità web presenti sul portale <u>www.sistemapiemonte.it</u>.

# 1.1 Accesso alle funzionalità

L'Utente potrà Inserire le Osservazioni e potrà anche Verificare l'andamento dell'iter dell'osservazione inoltrata.

# **1.1.1 Accesso SENZA autenticazione**

| Cos'è Sistemapiemonte                                                                                                    | Cerca                                                                                                    |                                                                                                    | SERVIZI                                                                                                    | PER PRIVATI                                                                                                    | SERVIZI PER LA PA                                       |
|----------------------------------------------------------------------------------------------------|----------------------------------------------------------------------------------------------------|----------------------------------------------------------------------------------------------------|----------------------------------------------------------------------------------------------------|----------------------------------------------------------------------------------------------------|---------------------------------------------------------|
| Sistemapie                                                                                                    | monte                                                                                                    |                                                                                                    |                                                                                                    |                                                                                                    |                                                         |
| Bolloweb                                                                                                    |                                                                                                    |                                                                                                    |                                                                                                    | acc                                                                                                    | edi con autenticazione x                                |
| seiin: sistema piemonte * tributi * bolloweb<br>Home del servizio<br>Mernobolio<br>> Consultazione al servizio<br>> Consultazione e gestione<br>servizio<br>> Revoca invio comunicazioni<br>Osservazioni del contribuente<br>> Su avvisi di scadenza<br>= Inserisci osservazione on line<br>= Verifica pratica<br>> Su avvisi di accertamento<br>= Inserisci osservazione on line<br>= Verifica pratica<br>Calcolo tassa<br>> Calcolo<br>Pagamento on line<br>> Pagamento<br>> Consulta pagamenti<br>Stampa Codice per il pagamento<br>> Stampa Codice dell'Avviso di<br>pagamento | Presentazione dei servizi         I servizi senza registrazione che Bolio web mette a disposizione hanno l'obiettivo di rend         Per utilizzare le funzioni descritte di seguito, il cittadino non ha bisogno di effettuare oper         MEMOBOLLO (Gestione avvisi di scadenza della tassa automobilistica)         Su avvisi di scadenza         Il cittadino che rilevi un errore nei dati presenti sull'avviso di scadenza della tassa automobilistica)         Su avvisi di scadenza         Il cittadino che rilevi un errore nei dati presenti sull'avviso di scadenza della tassa automobili segnalazione alla Regione Piemonte, utilizzando il servizio Osservazioni dei contribuente.         Questo servizio sostituisce finvio postale dei modulo cartaceo presente in precedenza sul re Si articola in 3 semplici passaggi:         passo 1: individuazione dell'avviso di scadenza sul quale si intende inserire l'osservazione di passo 2 (opzionale): inserimento di eventuali allegati in formato elettronico a dimostrazione di avorazione, chiusa.         Successivamente all'invio dell'osservazione, Successivamente all'invio, si riceverà il numero lavorazione, chiusa.         Successivamente all'invio dell'osservazione, verrà restituito un codice identificativo che com E' comunque possibile scaricare il modulo (disponibile anche presso gii URP), compilario e in E' survisi di accertamento.         Guesto servizio permette al cittadino di contestare a Regione Piemonte un avviso di accerta pagamento. | ere plu' rapida ed efficace la comunicazione l<br>azioni di registrazione, ma e' pienamente resp<br>OSSERVAZIONI del Contribuente<br>istica oppure che ritenga di non dover ricever<br>retro dell'avviso di scadenza e prevede la cor<br>e selezione di una delle opzioni possibili<br>di quanto dichiarato (ammessi file con dimensi<br>i identificativo osservazione, che consentirà d<br>usentirà di verificare in seguito lo stato di "lavo<br>viario o consegnario direttamente ad un uffic<br>mento per un importo non pagato, nel caso in | ra il cittadino e Regione Piemonte in m<br>ionsabile delle comunicazioni inviate.<br>DOMANDE del Contribuente<br>e tale avviso (ad esempio per vendita<br>npilazione e l'invio online del modulo.<br>one non superiore a 2MB)<br>li verificare in tempo reale lo stato di "<br>prazione" della pratica (ricevuta, in Lav<br>lo URP. | ateria di tassa auto. PAGAMENTC o demolizione del ve avorazione" della pri vorazione, chiusa). gato oppure di non e | ) online<br>sicolo), può inviare<br>atica: ricevuta, in |

L'inserimento dell'osservazione richiede solo pochi e semplici passi ed è possibile rimanere aggiornati tramite email e/o sms sullo stato di avanzamento della pratica.

L'utilizzo di questo servizio web sostituisce l'invio postale del modulo cartaceo presente in precedenza sul retro dell'avviso di accertamento e prevede l'utilizzo delle credenziali rilasciate a seguito della registrazione su

# **1.1.2 Accesso CON autenticazione**

| Sistemapi                                                                                     | emonte                                                                                                    |                                                                                                  |                                                                                     |                                            |        |
|-----------------------------------------------------------------------------------------------|----------------------------------------------------------------------------------------------------|--------------------------------------------------------------------------------------------------|-------------------------------------------------------------------------------------|--------------------------------------------|--------|
| Bolloweb                                                                                      |                                                                                                    |                                                                                                  | Utente:                                                                             | Ente: Ruolo:                               | esci x |
| sei in: sistema piemonte » tributi » bolloweb<br>Home del servizio<br>Memobollo               |                                                                                                    |                                                                                                  |                                                                                     |                                            |        |
| Registrazione al servizio                                                                     | Presentazione dei servizi                                                                                                    |                                                                                                  |                                                                                     |                                            |        |
| <ul> <li>Consultazione e gestione<br/>servizio</li> <li>Revoca invio comunicazioni</li> </ul> | I servizi senza registrazione che Bollo web mette a disposizione hanno l'obiettivo di reno<br>Per utilizzare le funzioni descritte di seguito, il cittadino non ha bisogno di effettuare ope                            | dere piu' rapida ed efficace la comunicazione<br>razioni di registrazione, ma e' pienamente res; | tra il cittadino e Regione Piemonte in ma<br>ponsabile delle comunicazioni inviate. | ateria di tassa auto.                      |        |
| Osservazioni del contribuente<br>> Su avvisi di scadenza<br>Inserisci osservazione on line    | MEMOBOLLO (Gestione avvisi di scadenza della tassa automobilistica)                                                                                                    | OSSERVAZIONI del Contribuente                                                                    | DOMANDE del Contribuente                                                            | PAGAMENTO online                           |        |
| Verifica pratica     Su avvisi di accertamento     Inserisci osservazione on line             | Su evvisi di scadenze<br>Il cittadino che rilevi un errore nei dati presenti sull'avviso di scadenza della tassa automobi<br>segnalazione alla Regione Piemonte, utilizzando il servizio Osservazioni del contribuente. | listica oppure che ritenga di non dover riceve                                                   | re tale avviso (ad esempio per vendita                                              | o demolizione del veicolo), può invian     | 3      |
| Verifica pratica DTE di discarico o rimborso                                                  | Questo servizio sostituisce l'invio postale del modulo cartaceo presente in precedenza sul                                                                                                    | retro dell'avviso di scadenza e prevede la con                                                   | npilazione e l'invio online del modulo.                                             |                                            |        |
| Inserisci domanda DTE on line                                                                 | Sharaoona in Sisempino passaggi.                                                                                                    |                                                                                                  |                                                                                     |                                            |        |
| > Verifica pratica                                                                            | passo 1: individuazione dell'avviso di scadenza sul quale si intende inserire l'osservazione                                                                                                    | e selezione di una delle opzioni possibili                                                       |                                                                                     |                                            |        |
| Escnzioni disabili  Inserimento domanda di esenzione per soggetti disabili Verifica pratica   | passo 2 (opzionale): inserimento di eventuali allegati in formato elettronico a dimostrazione<br>passo 3: invio elettronico dell'osservazione. Successivamente all'invio, si riceverà il numero<br>lavorazione, chiusa. | di quanto dichiarato (ammessi file con dimens<br>o identificativo osservazione, che consentirà d | ione non superiore a 2MB)<br>di verificare in tempo reale lo stato di "la           | avorazione" della pratica: ricevuta, in    |        |
| Restituzioni                                                                                  | Current and a Winnin da Wanna and an tank and a start and a start and a start and a start and a start and a star                                                                                                    | energia) di confinenzia percita la state di Maca                                                 | enninge" della protina (signauta in Lau                                             | (anning ching)                             |        |
| Inserimento domanda di<br>restituzione                                                        | Successivamente animio denosservazione, verra restudito un codice identificativo che co<br>E' comunque possibile scaricare il modulo (disponibile anche presso gli URP), compilarlo e in                                | nviarlo o consegnarlo direttamente ad un uffic                                                   | io URP.                                                                             | orazione, chiusa).                         |        |
| Verifica pratica                                                                              |                                                                                                    |                                                                                                  |                                                                                     |                                            |        |
| Rateizzazioni Inserimento domanda di rateizzazione                                            | Su avvisi di accertamento Funzione attiva con autenticazione sistemapiemonte )<br>Questo servizio permette al cittadino di contestare a Regione Piemonte un avviso di accerti                                           | amento per un importo non pagato, nel caso in                                                    | cui possa dimostrare di averlo già pag                                              | gato oppure di non essere soggetto a       | 1      |
| Verifica pratica                                                                              | pagamento.                                                                                                    |                                                                                                  |                                                                                     |                                            |        |
| Visure veicoli di proprietà                                                                   | L'inserimento dell'osservazione richiede solo pochi e semplici passi ed è possibile rimanere                                                                                                    | aggiornati tramite email e/o sms sullo stato di                                                  | avanzamento della pratica.                                                          |                                            |        |
| Visure Bollo Auto                                                                             | l 'utilizzo di questo servizio web sostituisce l'invio postale del modulo cartaceo presente in                                                                                                    | nrecedenza sul retro dell'avviso di accertame                                                    | nto e prevede l'utilizzo delle credenzia                                            | li rilasciate a seguito della registrazion | IE SU  |
| Calcolo tassa                                                                                 | Sistemapiemonte.                                                                                                    |                                                                                                  |                                                                                     |                                            |        |
| > Calcolo                                                                                     |                                                                                                    |                                                                                                  |                                                                                     |                                            |        |
| Pagamento on line                                                                             |                                                                                                    |                                                                                                  |                                                                                     |                                            |        |
| > Pagamento                                                                                   |                                                                                                    |                                                                                                  |                                                                                     |                                            |        |
| > Consulta pagamenti                                                                          |                                                                                                    |                                                                                                  |                                                                                     |                                            |        |
| Stampa codice per il pagamento                                                                |                                                                                                    |                                                                                                  |                                                                                     |                                            |        |
| <ul> <li>Stampa Codice dell'Avviso di<br/>pagamento</li> </ul>                                |                                                                                                    |                                                                                                  |                                                                                     |                                            |        |

All'atto dell'inserimento dell'osservazione su avviso di accertamento, l'utente troverà già imputato il suo Identificativo Fiscale, avendo effettuato l'accesso via autenticazione.

#### Capitolo 2

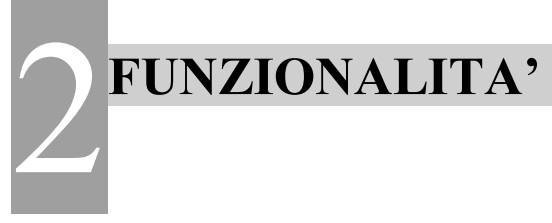

# 2.1 Menù Inserimento Osservazione su Avvisi di Scadenza

## 2.1.1 Inserimento dati identificativi Avviso di Scadenza.

Inserire i dati di riferimento dell'avviso di scadenza sul quale intende inviare una osservazione.

Sono compilabili, in alternativa, i dati del nº riferimento dell'avviso o il mese / anno di scadenza.

Sono richiesti anche targa, Tipo veicolo e Codice fiscale a cui è intestato l'avviso a cui si intende fare osservazione.

#### NB.

L'avviso deve essere <u>l'ultimo ricevuto dal contribuente.</u> Non è consentito il caricamento di osservazioni su avvisi precedenti.

E' possibile caricare <u>una sola osservazione su un avviso</u>, sino a quando quell'osservazione non risulta lavorata da Regione.

Il sistema consente il caricamento unicamente sull'ultimo avviso ricevuto, e non sui precedenti.

| Cos'è Sistemapiemonte                                                             | Cerca                               |                                |                                |                          | SERVIZI PER PRIVATI | SERVIZI PER  | LA PA  |
|-----------------------------------------------------------------------------------|-------------------------------------|--------------------------------|--------------------------------|--------------------------|---------------------|--------------|--------|
| Sistemapie                                                                        | emonte                              |                                |                                |                          |                     | -            |        |
| Bolloweb                                                                          |                                     |                                |                                |                          | Utente:             | Ente: Ruolo: | esci x |
| sel in: sistema piemonte » tributi » bolloweb<br>Home del servizio                | Inserisci Osservazione              |                                |                                |                          |                     |              |        |
| Memobolio  Registrazione al servizio  Consultazione e gestione servizio           | 1. Inserimento osservazione         | 2. Gestione allegati           | 3. Riepilogo dati e invio      |                          |                     |              |        |
| > Revoca invio comunicazioni                                                      | Dati dell'Avviso di scadenza della  | tassa automobilistica          |                                |                          |                     |              |        |
| Osservazioni del contribuente<br>Su avvisi di scadenza                            | Nº riferimento                      | орри                           | rescadenza                     | Mese (es. 2 o 02)        | Anno (es. 2014)     |              |        |
| Inserisci osservazione on line                                                    | Targa: *                            |                                |                                |                          |                     |              |        |
| Verifica pratica     Su avvisi di accertamento     Inserisci osservazione on line | Tipo veicolo: *                     | <b>_</b>                       |                                |                          |                     |              |        |
| Verifica pratica                                                                  | Codice riscale:                     |                                |                                |                          |                     |              |        |
| DTE di discarico o rimborso                                                       | ricerca awiso di scadenza an        | nulla                          |                                |                          |                     |              |        |
| Inserisci domanda DTE on line                                                     |                                     |                                |                                |                          |                     |              |        |
| > Verifica pratica                                                                | ▼ Intestatario Avviso (Dati esposti | nell"Avviso Emesso)            |                                |                          |                     |              |        |
| Esenzioni disabili                                                                | 6                                   | 40.                            | Inter                          | statario                 |                     |              |        |
| Inserimento domanda di<br>esenzione per soggetti disabili                         |                                     |                                | Ir                             | dirizzo                  |                     |              |        |
| Verifica pratica                                                                  |                                     |                                | Comune / CAP / Pr              | ovincia                  |                     |              |        |
| Restituzioni                                                                      |                                     |                                |                                |                          |                     |              |        |
| Inserimento domanda di<br>restituzione                                            | In relazione all'avviso di scadenz  | a sopra indicato, faccio j     | presente che: (Barrare una sol | a casella che interessa) |                     |              |        |
| > Verifica pratica                                                                | 1 - Non sono o non sono mai         | stato/stata intestatario/intes | stataria del veicolo indicato  |                          |                     |              |        |
| Rateizzazioni                                                                     | 2 - Ho venduto il veicolo in da     | ta                             |                                |                          |                     |              |        |
| > Inserimento domanda di                                                          | 3 - Il veicolo è stato radiato pe   | er definitiva esportazione in  | data                           |                          |                     |              |        |

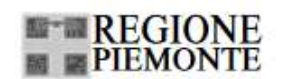

DIREZIONE RISORSE FINANZIARIE E PATRIMONIO SETTORE POLITICHE FISCALI E CONTENZIOSO AMMINISTRATIVO

IN CASO DI MANCATO RECAPITO RESTITUIRE A: SMMART POST SRL VIA BRUNO TOSARELLI 398 40055 VILLANOVA DI CASTENASO - BO

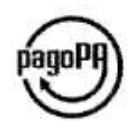

Nome Cognome Indirizzo Città - CAP

Data: 2 gennaio 2018

#### OGGETTO: Avviso di scadenza della tassa automobilistica (bollo auto).

Riferimento: 20171200000009 • Codice avviso di pagamento: 001171800367791948 • Codice fiscale della Regione Piemonte: 80087670016

Gentile contribuente,

nel ricordarle la scadenza della tassa automobilistica (bollo auto) relativa al veicolo di sua proprietà cogliamo l'occasione per consentirle, se del caso, di segnalare eventuali correzioni ai dati rappresentati sul retro della presente.

DA PAGARE entro il 31 gennaio 2018

Dati da utilizzare per il pagamento

Importo da pagare: 243,10€

I dati da utilizzare per il pagamento e quelli utilizzati per il calcolo della tassa sono riportati sul retro di questo foglio. Le tariffe e gli importi delle commissioni di incasso sono consultabili sul sito internet, all'indirizzo: www.regione.piemonte.it/tributi/quantoPagare.htm

#### DATI DA UTILIZZARE PER IL PAGAMENTO E DATI TECNICI UTILIZZATI PER IL CALCOLO DELLA TASSA

| Daice fisc | ale:             |        |           |              |       |       |          |     |           |      |       |
|------------|------------------|--------|-----------|--------------|-------|-------|----------|-----|-----------|------|-------|
| Targa      | Tipo V           | eicolo | Co        | dice Regione | Scade | mza   | Validità | ĥ   | liduzione | lm   | porto |
|            | _                | 1      |           | 13           | 12/20 | 018   | 12       |     | 00        | 24   | 3,10€ |
|            | (17) (1) (1) (1) |        | 191012220 |              |       | allen |          |     |           |      |       |
|            |                  | EURO   | 602       |              |       |       |          |     |           | PNEU |       |
| WETTURA    | 85               | E3     | 170       | DIESEL       | NO    | 2050  | 2        | 605 | NO        | NO   | 6     |

Estratti di Avviso di scadenza, con evidenziati i dati necessari per la compilazione dei campi richiesti nella funzionalità online.

## 2.1.2 Ricerca Avviso di Scadenza

Alla selezione del pulsante "ricerca avviso" il sistema ricerca i dati presenti sull'archivio tassa auto, e solo se rilevata la presenza di un avviso valido per il caricamento abilita le sezioni sottostanti, presentando i dati riepilogativi dell'intestatario dell'avviso e le dodici opzioni di osservazione previste dalla Regione.

#### 2.1.3 Compilazione Osservazione

**N.B**. Solo una opzione è selezionabile sulle dieci proposte. Alla selezione di una voce, il sistema può presentare dei campi aggiuntivi da completare (ad es. selezione 4)

|                                                          |                                                                             | Intestatario                                                                               | MACARIO FULVIO                                           |
|----------------------------------------------------------|-----------------------------------------------------------------------------|--------------------------------------------------------------------------------------------|----------------------------------------------------------|
|                                                          |                                                                             | Indirizzo                                                                                  | VIA BODINA 41                                            |
|                                                          |                                                                             | Comune / CAP / Provincia                                                                   | CUNEO / 12100 / CN                                       |
| In relazi                                                | one all'avviso di scadenza sopi                                             | ra indicato, faccio presente che: (Barrare una sola cas                                    | ella che interessa)                                      |
| □ 1                                                      | - Non sono o non sono mai sta                                               | to/stata intestatario/intestataria del veicolo indicato                                    |                                                          |
| □ 2                                                      | - Ho venduto il veicolo in data                                             |                                                                                            |                                                          |
| □ 3                                                      | - Il veicolo è stato radiato per de                                         | efinitiva esportazione in data                                                             |                                                          |
| □ 4                                                      | - Sono stato/stata privato/privata                                          | a della disponibilità del veicolo                                                          |                                                          |
| 5                                                        | - Il veicolo è esente dal pagame                                            | ento perchè:                                                                               |                                                          |
|                                                          | 5a - Ho ottenuto l'esenzione p                                              | prevista per le persone disabili con provvedimento prot. r                                 |                                                          |
|                                                          | 5b - Ho installato l'impianto G                                             | PL/metano collaudato in data (allegare copia della carta                                   | di circolazione con omologa)                             |
|                                                          | 5c - Altri motivi di esenzione (                                            | specificare)                                                                               |                                                          |
| 6                                                        | - Ho venduto il veicolo ad un co                                            | ncessionario in data                                                                       |                                                          |
| 7                                                        | - Mi sono trasferito/trasferita in i                                        | un'altra Regione in data                                                                   |                                                          |
| 8                                                        | - Il veicolo è stato radiato per de                                         | emolizione in data                                                                         |                                                          |
| 9                                                        | - I dati indicati non corrispondo                                           | no a quelli risul <mark>t</mark> anti dalla carta <mark>di circolazione del veicolo</mark> | (allegare una copia)                                     |
| □ 1                                                      | 0 - Altro (specificare)                                                     |                                                                                            |                                                          |
| verifica<br>Segnalo<br>seguenti dati<br>alcuna rettifica | ) le seguenti rettifiche da appor<br>i anagrafici sono quelli ATTUALM<br>3. | tare ai dati anagrafici<br>IENTE registrati sulla Banca Dati Tassa Auto. Se i dati rij     | portati risultano CORRETTI, a differenza di quelli prese |
|                                                          | rio                                                                         | Codice fiscale                                                                             | Indirizzo                                                |
| Intestata                                                | 110                                                                         |                                                                                            |                                                          |

Selezionando il pulsante "verifica" ( opzionale ) il sistema verifica che i dati indicati dall'utente <u>non siano già presenti</u> negli archivi Tassa Auto. Se così fosse ( es. il veicolo risulta già radiato ) viene emesso un messaggio di "warning", ma l'utente può comunque procedere all'inserimento dell'osservazione. ( verrà processata in automatico dal sistema).

Nella sezione sottostante, vengono riportati i dati anagrafici e di residenza del contribuente <u>presenti al momento della</u> <u>connessione</u> sugli archivi tassa auto. Questi potrebbero essere diversi da quelli presenti, sull'avviso, in quanto già aggiornati.

Se così non fosse, il l'utente può inviare la richiesta di rettifica dei dati che ritiene opportuna.

| N.B.  | Non si tratta di indicare | un "indirizzo'  | ' di spedizione | e diverso da quello | o di residenza, | per esigenze | personali, ma |
|-------|---------------------------|-----------------|-----------------|---------------------|-----------------|--------------|---------------|
| unica | mente di correggere iner  | sattezze preser | ti sull'avviso. |                     |                 |              |               |

Questa sezione è OPZIONALE e non è necessaria la sua compilazione se i dati anagrafici dell'avviso risultano corretti.

In fondo, sono presenti 2 pulsanti.

Indietro = si abbandona il caricamento;

- Conferma e prosegui = permette di passare alla pagina 2, di caricamento degli allegati;

| 6 - Ho venduto il veicolo ad un conces                                                                                                    | sionario in data                                                                                                    |                                                                                                    |
|----------------------------------------------------------------------------------------------------|----------------------------------------------------------------------------------------------------|----------------------------------------------------------------------------------------------------|
| 7 - Mi sono trasferito/trasferita in un'alt                                                                                                    | ra Regione in data                                                                                                    |                                                                                                    |
| 8 - Il veicolo è stato radiato per demoli                                                                                                    | zione in data                                                                                                    |                                                                                                    |
| 9 - I deti indiceti non corrispondeno e a                                                                                                    | uelli ricultanti dalla carta di circo                                                                                                    | natione del veicolo (allegare una conia)                                                                                                    |
|                                                                                                    | jueni risultanti dana carta ui circo                                                                                                    |                                                                                                    |
|                                                                                                    |                                                                                                    |                                                                                                    |
| verifica                                                                                                    |                                                                                                    |                                                                                                    |
| _                                                                                                    |                                                                                                    |                                                                                                    |
| Segnalo le seguenti rettifiche da apportare a                                                                                                    | ai dati anagrafici                                                                                                    |                                                                                                    |
| I sequenti dati anagrafici sono quelli ATTUALMENT                                                                                                    | E registrati sulla Banca Dati Tas:                                                                                                    | sa Auto. Se i dati riportati risultano CORRETTI, a differenza di quelli presenti sull'avviso. NON è                                                                                                    |
| alcuna rettifica.                                                                                                    |                                                                                                    |                                                                                                    |
| Intestatario                                                                                                    | Codice fiscale                                                                                                    | Indirizzo                                                                                                    |
| MACARIO FULVIO                                                                                                    | MCRFLV47H11D205J                                                                                                    | VIA BODINA 41 / CUNEO / 12100 / CN                                                                                                    |
| Cognom                                                                                                    | e/Denominazione:<br>Nome:<br>fiscale (Comune):<br>Indirizzo:                                                                                                    |                                                                                                    |
|                                                                                                    | Dat                                                                                                    | ta compilazione 19/05/2014                                                                                                    |
| NOTA INFORMATIVA SUL TRATTAMENTO DEI DATI                                                                                                    | PERSONALI                                                                                                    |                                                                                                    |
| I dati di natura personale acquisiti mediante<br>modalita' prevalentemente informatiche e co<br>dell'economia e delle finanze e di altri enti qu<br>settore politiche fiscali, e presso detta struttu<br>verificare futilizzo o, eventualmente, corregge<br>soggetto pubblico, non deve acquisire il cons | I presente modello sono rilevati<br>1 logiche rispondenti alle finalita'<br>ali ad esempio, gli enti locali ed<br>ra regionale e' possibile ottenerr<br>rdi, aggiornarii nei limiti previsti d<br>senso degli interessati per trattar | al solo fine di consentire l'istruttoria del procedimento cui il modello medesimo si riferisce, e<br>i da perseguire, anche mediante la verifica dei dati esposti con altri dati in possesso della Re<br>altre pubbliche istituzioni . Titolare del trattamento dei dati e la Regione Piemonte, direzione<br>e informazioni sui responsabili; sempre presso tale struttura l'interessato potra' accedere ai r<br>falla legge e d'anche per cancellarii od opporsi al loro trattamento se in violazione della legge<br>re i loro dati personali. |
| indiatra conforma o procoqui                                                                                                    | a e invia                                                                                                    |                                                                                                    |
| indietro comerna e prosegur comerni                                                                                                    |                                                                                                    |                                                                                                    |

# 2.1.4 Gestione allegati.

E' possibile allegare dei documenti in formato digitale, presenti sul proprio PC, e una volta caricati, inserire una descrizione dell'allegato, se il nome dell'allegato risulti troppo "tecnico".

E' possibile inserire sino a 10 allegati.

Con il pulsante Conferma e invia, si passa al passo 3, mentre con indietro si torna al passo precedente.

| Bolloweb                                                                                               |                                                                                                    |                                                                                                    | accedi con autenticazione x                                                                                           |
|----------------------------------------------------------------------------------------------------|----------------------------------------------------------------------------------------------------|----------------------------------------------------------------------------------------------------|----------------------------------------------------------------------------------------------------|
| sei in: sistema piemonte » tributi » bolloweb                                                          | 6                                                                                                    |                                                                                                    |                                                                                                    |
| Home del servizio                                                                                      |                                                                                                    |                                                                                                    |                                                                                                    |
| Memobollo                                                                                              | Inserisci Osservazione                                                                                                    |                                                                                                    |                                                                                                    |
| <ul> <li>&gt; Registrazione al servizio</li> <li>&gt; Consultazione e gestione<br/>servizio</li> </ul> | 1. Inserimento osservazione 2. Gestic                                                                                       | ne allegati 3. Riepilogo dati e invio                                                                       |                                                                                                    |
| > Revoca invio comunicazioni                                                                           | Dati dell'Avviso di scadenza della tassa                                                                                    | automobilistica                                                                                             |                                                                                                    |
| Osservazioni del contribuente                                                                          |                                                                                                    | № rifarim                                                                                                   | 101612000320656                                                                                                    |
| Su avvisi di scadenza                                                                                  |                                                                                                    | w menn                                                                                                    | 110 201612000338030                                                                                                   |
| Inserisci osservazione on line                                                                         |                                                                                                    | 10<br>Tino                                                                                                  |                                                                                                    |
| Verifica pratica                                                                                       |                                                                                                    | Tipo vei                                                                                                    |                                                                                                    |
| <ul> <li>Su avvisi di accertamento</li> <li>Inserisci osservazione on line</li> </ul>                  |                                                                                                    | Codice hs                                                                                                   | ale:                                                                                                    |
| Verifica pratica                                                                                       | Intestatario Avviso (Dati esposti nell'Av                                                                                   | viso Emesso)                                                                                                |                                                                                                    |
| Calcolo tassa                                                                                          |                                                                                                    | Cognome nome/Denominaz                                                                                      | one                                                                                                    |
| > Calcolo                                                                                              |                                                                                                    | Indir                                                                                                    | 220                                                                                                    |
| Pagamento on line                                                                                      |                                                                                                    | Comune / CAP / Prov                                                                                         | Icia                                                                                                    |
| > Pagamento                                                                                            |                                                                                                    |                                                                                                    |                                                                                                    |
| Consulta pagamenti                                                                                     | Gestione Allegati                                                                                                    |                                                                                                    |                                                                                                    |
| Stampa codice per il pagamento                                                                         |                                                                                                    |                                                                                                    |                                                                                                    |
| <ul> <li>Stampa Codice dell'Avviso di<br/>pagamento</li> </ul>                                         | ATTENZIONE:<br>Si richiede di allegare la documentazione richiest<br>verifiche eseguite, per eventuali correzioni ai dat    | a, indicata nelle note in calce alla selezione eseguita, o qu<br>in possesso dell'ufficio.                  | ila ritenuta utile a dimostrare la validità della segnalazione. Tale documentazione verrà utilizzata a supporto delle |
|                                                                                                    | Allegato                                                                                                    | Descrizione allega                                                                                          | D                                                                                                    |
|                                                                                                    | O dummy.pdf                                                                                                    | dummy.pdf                                                                                                   |                                                                                                    |
|                                                                                                    | elimina Aggiungi allegati Dimensione max. allegati: 2MB, formati ammessi Scegliere il file da car indietro conferma e invia | (.pdf, .tif, .jpg, .jpeg ,.docx , .pptx , .odt, .ods, .odp , .odg<br>icare Sfoglia Nessun file selezionato. | .odb, .bxt)<br>allega                                                                                                 |

## 2.1.5 Riepilogo

Vengono presentati i dati sino a quel momento inseriti, e se ritenuti validi si procede all'invio dell'osservazione, e alla PROTOCOLLAZIONE dell'osservazione.

| 🖲 Mozilla Firefox                                                                  |                                                                                               |                           |                     | _ & ×             |
|------------------------------------------------------------------------------------|-----------------------------------------------------------------------------------------------|---------------------------|---------------------|-------------------|
| Cos'è Sistemapiemon                                                                | te   Cerca                                                                                    |                           | SERVIZI PER PRIVATI | SERVIZI PER LA PA |
| Sistemap                                                                           | iemonte                                                                                       |                           |                     |                   |
| sei in: sistema piemonte » tributi »                                               |                                                                                               |                           |                     |                   |
| Servizi ai cittadi                                                                 | ni                                                                                            |                           |                     |                   |
| Home del servizio<br>Memobolio                                                     | Inserisci Osservazione                                                                        |                           |                     |                   |
| <ul> <li>Registrazione al servizio</li> <li>Revoca servizio</li> </ul>             | 1. Inserimento osservazione 2. Gestione allegati 3. Riepilogo dati e invio                    |                           |                     |                   |
| Osservazioni del contribuente Su avvisi di scadenza Inserisci osservazione on line | Dati dell'Avviso di scadenza della tassa automobilistica                                      |                           |                     |                   |
| Verifica pratica                                                                   | N° riferimento                                                                                | 201403000057564           |                     |                   |
| Scarica modulo                                                                     | Targa:                                                                                        | : DA80553                 |                     |                   |
|                                                                                    | Codice fiscale:                                                                               | : MCRFLV47H11D205J        |                     |                   |
|                                                                                    | Intestatario Avviso (Dati esposti nell'Avviso Emesso)                                         |                           |                     |                   |
|                                                                                    | Cognome nome/Denominazione                                                                    | MACARIO FULVIO            |                     |                   |
|                                                                                    | Indirizzo                                                                                     | VIA BODINA 41             |                     |                   |
|                                                                                    | Comune / CAP / Provincia                                                                      | a CUNEO / 12100 / CN      |                     |                   |
|                                                                                    | Tipologia dell'Osservazione                                                                   |                           |                     |                   |
|                                                                                    | tipologia<br>1 - Non sono o non sono mai stato intestatario/intestataria del veicolo indicato |                           |                     |                   |
|                                                                                    | Allegati all'Osservazione                                                                     |                           |                     |                   |
|                                                                                    | Allegato De                                                                                   | escrizione allegato       |                     |                   |
|                                                                                    | Aw_Scad_Editabile.pdf tes                                                                     | sto allegato modificabile |                     |                   |
|                                                                                    | indietro invia osservazione torna alla home                                                   |                           |                     |                   |

L'utente verifica i dati che intende inviare come osservazione, e se ritiene di doverli correggere, può utilizzare il pulsante Indietro, se vuole abbandonare il caricamento può usare il pulsante Torna alla home, o confermare la volontà di inviare l'osservazione con il pulsante Invia osservazione.

## 2.1.6 Invio Osservazione

Con il pulsante invia osservazione, si procede all'invio alla Regione dell'osservazione.

Questa, viene protocollata con un Numero Pratica, che viene presentato all'utente.

Si apre una nuova parte, dove l'utente può eventualmente inserire **i dati di contatto** dove desidera ricevere la notifica di variazione di stato

( che arriverà a quei riferimenti sino alla "chiusura" della lavorazione dell'osservazione ).

| tipologia                                                                   | malafastataria dal vairala indicata                                        |                                                              |                 |
|-----------------------------------------------------------------------------|----------------------------------------------------------------------------|--------------------------------------------------------------|-----------------|
| 1 + Non Sono o non sono mai stato intestata                                 | nommestatana dei vercoro indicato                                          |                                                              |                 |
| Allegati all'Osservazione                                                   |                                                                            |                                                              |                 |
| Non ci sono element Osservazione invista, indetro invia ossenazione toma al | i da visualizzare.<br>ed é stata registrata al 11° 00000148/201<br>la home | 4. MEMORIZZARE il numero identificativo per evontuali succes | sive operazioni |
| Inserioci i riferimenti ai quali vorrai riceve                              | re le notifiche (Email e Cell "certificati")                               |                                                              |                 |
| Per essere informat automaticamente sulla s                                 | atuazione dell'osservazione invata, inserire i                             | seguenti riferimenti:                                        |                 |
| Ema                                                                         | 18 J                                                                       | Ripeti email                                                 | 1               |
|                                                                             |                                                                            | OWN THE REPORT OF THE REPORT OF                              |                 |
| N° Cellular                                                                 |                                                                            | Inbeg a, cleangle                                            |                 |
| M° Cellular<br>Nota Il servizio di segnalazione via SMS e' attiv            | ro solo per i numeri italiani. Inserire il numero                          | di cellulare senza spazi o caratteri separaton.              |                 |

Sarà possibile anche in un secondo momento inserire o variare i riferimenti, tramite la funzione di verifica pratica.

La verifica della correttezza dei dati di contatto inseriti, si ha solamente se il messaggio è ricevuto, sui canali richiesti, in alternativa, usando la funzione verifica pratica, l'utente può correggere eventuali errori e aggiornare, eliminare o aggiungere i dati di contatti.

Una volta protocollata, l'osservazione non è annullabile e deve essere lavorata dalla Regione.

# 2.2 Menù Verifica Osservazione su Avvisi di Scadenza

Se l'utente ha memorizzato il codice protocollo, può procedere alla visualizzazione dello <u>stato</u> della pratica, inserendo il codice e il CF/PI.

| Cos'è Sistemapiemon                                                                                                    | te   Cerca                                                                                     |                                   | SERVIZI PER PRIVATI | SERVIZI PER LA PA |
|----------------------------------------------------------------------------------------------------|------------------------------------------------------------------------------------------------|-----------------------------------|---------------------|-------------------|
| Sistemap                                                                                                    | viemonte                                                                                       |                                   |                     |                   |
| in: sistema piemonte » tributi »                                                                                                 |                                                                                                |                                   |                     |                   |
| ervizi ai cittadi                                                                                                    | ni                                                                                             |                                   |                     |                   |
| me del servizio<br>mobollo                                                                                                    | Verifica pratica                                                                               | _                                 | _                   |                   |
| egistrazione al servizio<br>evoca servizio<br>ervazioni del contribuente<br>uvvisi di scadenza<br>Inserisci osservazione on line | Osservazione n. 00000007/2014 in stato Ricevuta. Ultimo aggiorn                                | amento di stato eseguito in d     | ata 15/04/2014      |                   |
| Verifica pratica<br>Scarica modulo                                                                                               | Ricerca per identificativo pratica Ricerca con dati alternativi                                |                                   |                     |                   |
|                                                                                                    | Codice fiscale: *                                                                              | 00000007/2014<br>DPNGPP48E06A883L |                     |                   |
|                                                                                                    | ricerca annulla ritorna alla home                                                              |                                   |                     |                   |
|                                                                                                    | Riepilogo dati Osservazione                                                                    |                                   |                     |                   |
|                                                                                                    | Osservazione n. 00000007/2014 in stato Ricevuta. Ultimo aggiornamento di stato eseguito in dat | a 15/04/2014                      |                     |                   |
|                                                                                                    | V Dati dell'Avviso di scadenza della tassa automobilistica                                     |                                   |                     |                   |
|                                                                                                    | Riferimento Avviso:                                                                            | 201403000029290                   |                     |                   |
|                                                                                                    | Targa:                                                                                         |                                   |                     |                   |
|                                                                                                    | Codice fiscale:                                                                                | DPNGPP48E06A883L                  |                     |                   |
|                                                                                                    | ▼ Tipologia dell'Osservazione                                                                  |                                   |                     |                   |
|                                                                                                    | tipologia                                                                                      |                                   |                     |                   |

In caso di smarrimento del codice di protocollazione della osservazione, si può procedere alla ricerca con i "dati alternativi

| Cos'è Sistemapiemor          | ie   Cerca                                                                                     |                                | SERVIZI PER PRIVATI | SERVIZI PER LA |
|------------------------------|------------------------------------------------------------------------------------------------|--------------------------------|---------------------|----------------|
| Sistemap                     | iemonte                                                                                        |                                |                     |                |
| sistema piemonte » tributi » |                                                                                                |                                |                     |                |
| rvizi ai cittadi             | ni                                                                                             |                                |                     |                |
| del servizio                 | Notifica and                                                                                   |                                |                     |                |
| ollo                         | Verifica pratica                                                                               |                                |                     |                |
| razione al servizio          |                                                                                                |                                |                     |                |
| zioni del contribuente       |                                                                                                |                                |                     |                |
| di scadenza                  | Osservazione n. 00000007/2014 in stato Ricevuta. Ultimo aggiorr                                | namento di stato eseguito in d | tata 15/04/2014     |                |
| risci osservazione on line   |                                                                                                |                                |                     |                |
| fica pratica                 | Ricerca per identificativo pratica Ricerca con dati alternativi                                |                                |                     |                |
|                              | Tarna:*                                                                                        |                                |                     |                |
|                              | 16196.                                                                                         | CE346YE                        |                     |                |
|                              | Tipo veicolo:*                                                                                 | AUTOVEICOLO                    |                     |                |
|                              | Codice fiscale: *                                                                              | DPNGPP48E06A883L               |                     |                |
|                              |                                                                                                |                                |                     |                |
|                              | ricerca annulla ritorna alla home                                                              |                                |                     |                |
|                              |                                                                                                |                                |                     |                |
|                              | Riepliogo dati Osservazione                                                                    |                                |                     |                |
|                              | Osservazione n. 00000007/2014 in stato Ricevuta. Ultimo aggiornamento di stato eseguito in dat | a 15/04/2014                   |                     |                |
|                              | Dati dell'Avviso di scadenza della tassa automobilistica                                       |                                |                     |                |
|                              | Riferimento Avviso:                                                                            | 201 <mark>4</mark> 03000029290 |                     |                |
|                              | Targa:                                                                                         | CE346YE                        |                     |                |
|                              |                                                                                                |                                |                     |                |
|                              | Tipo veicolo:                                                                                  | AUTOVEICOLO                    |                     |                |

La visualizzazione porta a verificare lo "stato" della propria osservazione, ma essendo una funzione <u>senza</u> registrazione non consente la totale visualizzazione dei dati inseriti, ma unicamente di un riepilogo.

Nella seconda parte, se l'osservazione risulta "lavorata" da Regione Piemonte (stato diverso da "ricevuta") è possibile che l'operatore regionale abbia inserito delle "note" di lavorazione a giustificazione dell'esito della pratica (accettata o rifiutata) così che l'utente possa prendere visione del motivo della lavorazione.

|                                                                                                    | iaiga.                                                                                                    |                                                                                                    |  |
|----------------------------------------------------------------------------------------------------|----------------------------------------------------------------------------------------------------|----------------------------------------------------------------------------------------------------|--|
|                                                                                                    | Tipo veicolo:                                                                                                    | AUTOVEICOLO                                                                                                    |  |
|                                                                                                    | Codice fiscale:                                                                                                    | DPNGPP48E06A883L                                                                                                    |  |
| Tipologia dell'Osservazione                                                                                                    |                                                                                                    |                                                                                                    |  |
| tipologia                                                                                                    |                                                                                                    |                                                                                                    |  |
| 1 - Non sono o non sono mai stato/stata intes                                                                                                    | statario/intestataria del veicolo indicato                                                                                                    |                                                                                                    |  |
| Allegati all'Osservazione                                                                                                    |                                                                                                    |                                                                                                    |  |
| Allegato                                                                                                    |                                                                                                    | Descrizione allegato                                                                                                    |  |
| Oss_Aw_Scad.pdf                                                                                                    |                                                                                                    | Oss_Aw_Scad.pdf                                                                                                    |  |
| in the second second seco |                                                                                                    | Teste Searies Medule edt                                                                                                    |  |
| Testo_Scarica_Modulo.odt NOTE di lavorazione dell'Osservazione                                                                                                    |                                                                                                    | resto_scanca_mouno.out                                                                                                    |  |
| Testo_Scarica_Modulo.odt NOTE di lavorazione dell'Osservazione Inserisci i riferimenti ai quali vorrai ricever                                                                                                    | e le notifiche (Email e Cell "certificati")                                                                                                    | resto_scanca_moudo.out                                                                                                    |  |
| Testo_Scarica_Modulo.odt NOTE di lavorazione dell'Osservazione Inserisci i riferimenti ai quali vorrai ricever Per essere informati automaticamente sulla si                                                                                                    | e le notifiche (Email e Cell "certificati")<br>luazione dell'osservazione inviata, inserire i sej                                                                           | juenti riferimenti:                                                                                                    |  |
| Testo_Scarica_Modulo.odt NOTE di lavorazione dell'Osservazione Inserisci i riferimenti ai quali vorrai ricever Per essere informati automaticamente sulla sil Email                                                                                                    | e le notifiche (Email e Cell "certificati")<br>tuazione dell'osservazione inviata, inserire i se                                                                            | uenti riferimenti:                                                                                                    |  |
| Testo_Scarica_Modulo.odt NOTE di lavorazione dell'Osservazione Inserisci i riferimenti al quali vorrai ricever Per essere informati automaticamente sulla sil Email N° Cellulare                                                                                                    | e le notifiche (Email e Cell "certificati")<br>tuazione dell'osservazione inviata, inserire i ser                                                                           | uenti riferimenti:<br>Ripeti email<br>Ripeti nº cellulare                                                                   |  |
| Testo_Scarica_Modulo.odt NOTE di lavorazione dell'Osservazione Inserisci i riferimenti ai quali vorrai ricever Per essere informati automaticamente sulla sii Email N° Cellulare Nota.Il servizio di segnalazione via SMS e' attivo                                                                                                    | e le notifiche (Email e Cell "certificati")<br>tuazione dell'osservazione inviata, inserire i ser<br>3495641018<br>s solo per i numeri italiani. Inserire il numero di      | iuenti riferimenti:<br>Ripeti email<br>Ripeti email<br>Ripeti nº cellulare<br>cellulare senza spazi o caratteri separatori. |  |
| Testo_Scarica_Modulo.odt NOTE di lavorazione dell'Osservazione Inserisci i riferimenti ai quali vorrai ricever Per essere informati automaticamente sulla sit Email N° Cellulare Nota.Il servizio di segnalazione via SMS e' attivo registra dati annulla ritorna alla hom                                                                                                    | e le notifiche (Email e Cell "certificati")<br>tuazione dell'osservazione inviata, inserire i ser<br>3495641018<br>o solo per i numeri italiani. Inserire il numero di<br>e | uenti riferimenti:<br>Ripeti email<br>Ripeti nº cellulare<br>cellulare senza spazi o caratteri separatori                   |  |

In qualsiasi momento, l'utente, se l'osservazione non risulta "chiusa", può inserire o modificare i dati di contatto per il ricevimento delle variazioni di stato.

Se si tratta di inserimento, vengono inviati ai riferimenti, quasi istantaneamente, email e/o sms, se i riferimenti sono inseriti correttamente.

## N.B.

Nel caso di variazione di dati già presenti, viene inviato un messaggio, sia al vecchio riferimento, sia a quello nuovo. Viene emesso messaggio di aggiornamento dati avvenuto con successo.

# 2.3 Menù Inserimento Osservazione su Avvisi di Accertamento

## 2.3.1 Inserimento dati identificativi Avviso di Accertamento.

L'utente inserisce i dati di riferimento dell'avviso di accertamento sul quale intende inviare una osservazione.

Se si è avuto accesso libero alla funzione, il sistema richiede la compilazione obbligatoria del Codice Fiscale del Contribuente che ha ricevuto l'avviso di accertamento, il numero di protocollo dell'avviso, o in alternativa al protocollo, l'anno dell'accertamento, il tipo veicolo e la targa.

Se si è avuto accesso tramite credenziali, il sistema valorizza in automatico il Codice Fiscale, e dovranno essere compilati gli altri dati che consentano la ricerca dell'avviso inviato.

L'osservazione può essere inserita per un veicolo e un anno di accertamento, Se lo stesso veicolo ha accertamenti per più anni, si potrà inserire una osservazione per ogni singolo anno di accertamento.

#### NB.

Nel caso di acceda con autenticazione, il campo Codice Fiscale risulterà già compilato e non modificabile. Non è possibile inserire osservazioni su accertamenti non legati al Codice Fiscale di collegamento.

#### NB.

E' possibile caricare una sola osservazione su un avviso, sino a quando quell'osservazione non risulta lavorata da Regione.

| Cos'è Sistemapiemont                                                                         | e   Cerca                              |                          |                           |            |                    | SERVIZI PER PRIVATI | SERVIZI PER LA PA         |
|----------------------------------------------------------------------------------------------|----------------------------------------|--------------------------|---------------------------|------------|--------------------|---------------------|---------------------------|
| Sistemapi                                                                                    | emonte                                 |                          |                           |            |                    |                     |                           |
| Bolloweb                                                                                     |                                        |                          |                           |            |                    | ac                  | cedi con autenticazione x |
| sei in: sistema piemonte » tributi » bolloweb<br>Home del servizio<br>Memobollo              | Inserisci osservazione                 |                          |                           |            |                    |                     |                           |
| <ul> <li>Registrazione al servizio</li> <li>Consultazione e gestione<br/>servizio</li> </ul> | 1. Inserimento osservazione            | 2. Gestione allegati     | 3. Riepilogo dati e invio |            |                    |                     | 1                         |
| > Revoca invio comunicazioni                                                                 | Dati dell'Avviso di accertamento de    | ella tassa automobilist  | ica                       |            |                    |                     |                           |
| Osservazioni del contribuente<br>> Su avvisi di scadenza                                     | Codice fiscale                         | :                        |                           |            |                    |                     |                           |
| Inserisci osservazione on line                                                               | Nº protocollo                          |                          | 0                         | ppure      | Anno accertamento: |                     |                           |
| Verifica pratica                                                                             |                                        |                          |                           |            | Tipo veicolo:      | ×                   |                           |
| <ul> <li>Su avvisi di accertamento</li> <li>Inserisci osservazione on line</li> </ul>        |                                        |                          |                           |            | Turne              |                     |                           |
| Verifica pratica                                                                             |                                        |                          |                           |            | Targa:             |                     |                           |
| Calcolo tassa                                                                                | ricerca awiso di accertamento          | annulla                  |                           |            |                    |                     |                           |
| > Calcolo                                                                                    |                                        |                          |                           |            |                    |                     |                           |
| Pagamento on line                                                                            | ▼ Intestatario Avviso (Dati esposti ne | ell'Avviso Emesso)       |                           |            |                    |                     |                           |
| > Pagamento                                                                                  |                                        |                          |                           |            |                    |                     |                           |
| > Consulta pagamenti                                                                         | Dati dell'avviso di accertamento de    | alla tassa automobilisti | ica                       |            |                    |                     |                           |
| Stampa codice per il pagamento                                                               | but dell'arriso di accortamento de     |                          | 101                       |            |                    |                     |                           |
| > Stampa Codice dell'Avviso di                                                               |                                        |                          | Protocoll                 | o avviso:  |                    |                     |                           |
| pagamento                                                                                    |                                        |                          | Tipo                      | veicolo:   |                    |                     |                           |
|                                                                                              |                                        |                          |                           | Targa:     |                    |                     |                           |
|                                                                                              |                                        |                          | Codic                     | e fiscale: |                    |                     |                           |
|                                                                                              |                                        |                          | S                         | cadenza:   |                    |                     |                           |
|                                                                                              |                                        |                          | Tribute                   | dovuto:    |                    |                     |                           |

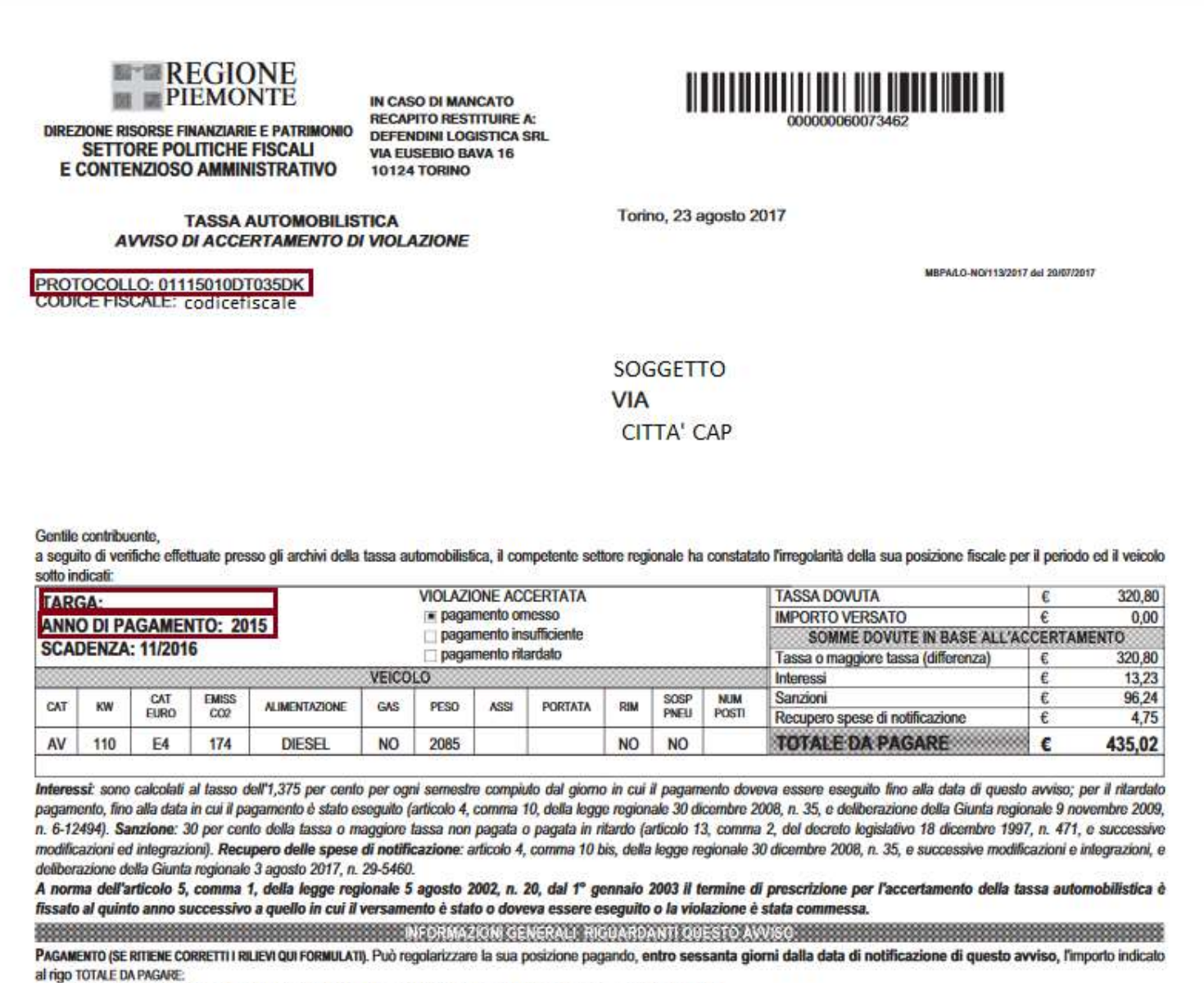

• utilizzando il bollettino qui allegato, presso gli uffici postali (alle condizioni previste da Poste Italiane S.p.A.);

# 2.3.2 Ricerca Avviso di Accertamento

Alla selezione del pulsante "ricerca avviso" il sistema ricerca i dati presenti sull'archivio tassa auto

Solo se viene rilevata la presenza di un avviso valido per il caricamento, vengono abilitate le sezioni sottostanti, presentando i dati riepilogativi dell'intestatario dell'avviso e le 12 opzioni di osservazione previste dalla Regione

#### Pag. 18 di 23

## 2.3.3 Compilazione Osservazione

Il sistema presenta nella sezione "Dati dell'avviso di accertamento della tassa automobilistica" e in quella "Intestatario Avviso (Dati esposti nell'Avviso Emesso)" i dati riportati sull'avviso in possesso del Contribuente,

Al di sotto, sono presenti 3 raggruppamenti di tipologie di osservazione che l'utente può utilizzare per segnalare all'ente le sue osservazioni sull'avviso ricevuto, si tratta di:

Ho pagato e faccio presente che: ( 6 selezioni );

In relazione all'avviso di scadenza sopra indicato, faccio presente che: (Barrare una sola casella che interessa delle 10 selezioni);

I dati contenuti nell'avviso sono inesatti perchè: ( 3 selezioni).

**N.B.** Solo 1 opzione e selezionabile per tipologia, Sono selezionabili le tipologie A+C o B+C, ma non A+B.

| ]    | A01 - I pagamenti sono corretti                                                                                          |
|------|----------------------------------------------------------------------------------------------------|
|      | A02 - Ho indicato la targa in modo errato                                                                                |
| ]    | A03 - Ho indicato una scadenza errata                                                                                    |
|      | A04 - Il veicolo è stato ritargato                                                                                       |
|      | A05 - Ho pagato a favore di altra Regione o Provincia autonoma                                                           |
|      | A06 - Altro (specificare)                                                                                                |
|      | Data del versamento: Numero di quietanza: Ufficio accettante:                                                            |
| B In | relazione all'avviso di scadenza sopra indicato, faccio presente che: (Barrare una sola casella che interessa)           |
| 1    | B01 - Non sono o non sono mai stato/stata intestatario/intestataria del veicolo indicato                                 |
| ]    | B02 - Ho venduto il veicolo in data                                                                                      |
|      | B03 - Il veicolo è stato radiato per definitiva esportazione in data                                                     |
|      | B04 - Sono stato/stata privato/privata della disponibilità del veicolo                                                   |
| 1    | 805 - Il veicolo è esente dal pagamento perchè:                                                                          |
|      | B5a - Ho ottenuto l'esenzione prevista per le persone disabili con provvedimento prot. n.                                |
|      | B5b - Ho installato l'impianto GPL/metano collaudato in data (allegare copia della carta di circolazione con omologa)    |
|      | B5c - Altri motivi di esenzione (specificare)                                                                            |
|      | B06 - Ho venduto il veicolo ad un concessionario in data                                                                 |
|      | B07 - Mi sono trasferito/trasferita in un'altra Regione in data                                                          |
| 7    | B08 - Il veicolo è stato radiato per demolizione in data                                                                 |
|      | B09 - Il pagamento competeva ad altro soggetto                                                                           |
|      | B10 - Altro (specificare)                                                                                                |
| v c  | l dati contenuti nell'avviso sono inesatti perchè:                                                                       |
|      | C01 - Avevo diritto alla riduzione perchè (specificare in area di testo al fondo)                                        |
|      | C02 - I dati indicati non corrispondono a quelli risultanti dalla carta di circolazione del veicolo (allegare una copia) |
|      | CO2 Altra (appa)Energy                                                                                                   |

indietro conferma e prosegui

In fondo, sono presenti 2 pulsanti.

- Indietro = permette di annullare l'inserimento;
- Conferma e prosegui = passa alla fase successiva di gestione allegati.

## 2.3.4 Gestione allegati.

E' possibile allegare dei documenti in formato digitale, presenti sul proprio PC, e una volta caricati, inserire una descrizione dell'allegato, se il nome dell'allegato risulti troppo "tecnico".

E' possibile inserire sino a 10 allegati.

Con il pulsante Conferma e invia, si passa allo step di riepilogo, mentre con indietro si torna alla pagina precedente.

| <ul> <li>Su avvisi di scadenza</li> </ul>                 |                                                                         |                                                        |                                                                                                    |
|-----------------------------------------------------------|-------------------------------------------------------------------------|--------------------------------------------------------|----------------------------------------------------------------------------------------------------|
| Inserisci osservazione on line                            |                                                                         | 1                                                      | arga:                                                                                                    |
| Verifica pratica                                          |                                                                         | Tipo ve                                                | colo: MOTOVEICOLO                                                                                                    |
| Su avvisi di accertamento                                 |                                                                         | Codice fi                                              | cale:                                                                                                    |
| Inserisci osservazione on line                            |                                                                         | Scad                                                   | enza: 01/2009                                                                                                    |
| Verifica pratica                                          |                                                                         | Tributo do                                             | vuto: 220,72                                                                                                    |
| DTE di discarico o rimborso                               |                                                                         | Data                                                   | nvio: 12/05/2011                                                                                                    |
| Inserisci domanda DTE on line                             |                                                                         | Violazione acce                                        | rtata: Versamento Mancante                                                                                             |
| Verifica pratica                                          |                                                                         | Data no                                                | ifica:                                                                                                    |
| senzioni disabili                                         |                                                                         |                                                        |                                                                                                    |
| Inserimento domanda di<br>esenzione per soggetti disabili | Intestatario Avviso (Dati esposti nell'Avviso)                          | Emesso)                                                |                                                                                                    |
| Verifica pratica                                          |                                                                         | Cognome nome/Denominat                                 | ione:                                                                                                    |
| Restituzioni                                              |                                                                         | Indi                                                   | izzo:                                                                                                    |
| Inserimento domanda di<br>restituzione                    |                                                                         | Comune / CAP /Prov                                     | ncia:                                                                                                    |
| Verifica pratica                                          | Gestione Allegati                                                       |                                                        |                                                                                                    |
| Rateizzazioni                                             |                                                                         |                                                        |                                                                                                    |
| Inserimento domanda di<br>rateizzazione                   | ATTENZIONE:<br>Si richiede di allegare la documentazione richiesta, ind | icata nelle note in calce alla selezione eseguita, o q | ella ritenuta utile a dimostrare la validità della segnalazione. Tale documentazione verrà utilizzata a supporto delle |
| > Verifica pratica                                        | verifiche eseguite, per eventuali correzioni ai dati in pr              | essesso dell'ufficio.                                  |                                                                                                    |
| Visure veicoli di proprietà                               | Allegato                                                                | Descrizione allegato                                   |                                                                                                    |
| Visure Bollo Auto                                         | O Home odf                                                              | Home pdf                                               |                                                                                                    |
| Calcolo tassa                                             |                                                                         | ineme.per                                              |                                                                                                    |
| Calcolo                                                   | elimina                                                                 |                                                        |                                                                                                    |
| Pagamento on line                                         | -                                                                       |                                                        |                                                                                                    |
| Pagamento                                                 | Aggiungi allegati                                                       |                                                        |                                                                                                    |
| Consulta pagamenti                                        |                                                                         |                                                        |                                                                                                    |
| Stampa codice per il pagamento                            | Dimensione max. allegati: 2MB, formati ammessi (.pdf                    | .tit,.jpg,.jpeg,.docx,.pptx,.odt,.ods,.odp,od          | , .odb, .bd)                                                                                                    |
| Stampa Codice dell'Avviso di<br>pagamento                 | Scegliere il file da caricare                                           | Sfoglia Nessun file selezionato.                       | allega                                                                                                    |
|                                                           | indietro conferma e invia                                               |                                                        |                                                                                                    |

# 2.3.5 Riepilogo

Vengono presentati i dati sino a quel momento inseriti, e se ritenuti validi si procede all'invio dell'osservazione, e alla PROTOCOLLAZIONE dell'osservazione.

| Memobolio                                                                                                    | Inserisci osservazione                                                                                                    |
|----------------------------------------------------------------------------------------------------|----------------------------------------------------------------------------------------------------|
| Registrazione al servizio                                                                                                    |                                                                                                    |
| <ul> <li>Consultazione e gestione<br/>servizio</li> </ul>                                                                                                    | 1. Inserimento osservazione 2. Gestione allegati 3. Riepilogo dati e invio                                                                                                    |
| Revoca invio comunicazioni                                                                                                    | Dati dell'Avviso di scadenza della tassa automobilistica                                                                                                    |
| Osservazioni del contribuente                                                                                                    | Bratanalla anisar                                                                                                    |
| Su avvisi di scadenza                                                                                                    | TIOLOUI AVISO                                                                                                    |
| Inserisci osservazione on line                                                                                                    | iaiga:                                                                                                    |
| Verifica pratica                                                                                                    | Tipo veicolo: MOTOVEICOLO                                                                                                    |
| Su avvisi di accertamento                                                                                                    | Codice fiscale:                                                                                                    |
| Inserisci osservazione on line                                                                                                    | Scadenza: 01/2009                                                                                                    |
| Verifica pratica                                                                                                    | Tributo dovuto: 220,72                                                                                                    |
| )TE di discarico o rimborso                                                                                                    | Data invio: 12/05/2011                                                                                                    |
| Inserisci domanda DTE on line                                                                                                    | Violazione accertata: Versamento Mancante                                                                                                    |
| Verifica pratica                                                                                                    | Data notifica:                                                                                                    |
| senzioni disabili                                                                                                    |                                                                                                    |
| Inserimento domanda di<br>esenzione per soggetti disabili                                                                                                    | V Intestatario Avviso (Dati esposti nell'Avviso Emesso)                                                                                                    |
| Verifica pratica                                                                                                    | Cognome nome/Denominazione:                                                                                                    |
| estituzioni                                                                                                    | Indirizzo:                                                                                                    |
| Inserimento domanda di<br>restituzione                                                                                                    | Comune / CAP /Provincia:                                                                                                    |
| Verifica pratica                                                                                                    | Tipologia dell'Osservazione                                                                                                    |
| ateizzazioni                                                                                                    |                                                                                                    |
|                                                                                                    |                                                                                                    |
| Inserimento domanda di rateizzazione                                                                                                    | Tipologia<br>B01 - Non sono o non sono mai stato/stata intestatario/intestataria del veicolo indicato                                                                                                    |
| Inserimento domanda di<br>rateizzazione<br>Verifica pratica                                                                                                    | Tipologia<br>B01 - Non sono o non sono mai stato/stata intestatario/intestataria del veicolo indicato                                                                                                    |
| <ul> <li>Inserimento domanda di<br/>rateizzazione</li> <li>Verifica pratica</li> <li>/isure veicoli di proprietà</li> </ul>                                                                 | Tipologia B01 - Non sono o non sono mai stato/stata intestatario/intestataria del veicolo indicato Allegati all'Osservazione                                                                                               |
| Inserimento domanda di<br>rateizzazione<br>Verifica pratica<br>/isure veicoli di proprietà<br>Visure Bollo Auto                                                                             | Tipologia B01 - Non sono o non sono mai stato/stata intestatario/intestataria del veicolo indicato Allegati all'Osservazione Allegato                                                                                      |
| Inserimento domanda di<br>rateizzazione<br>Verifica pratica<br>//isure veicoli di proprietà<br>Visure Bolio Auto<br>Calcolo tassa                                                           | Tipologia       B01 - Non sono o non sono mai stato/stata intestataria del veicolo indicato       Allegati all'Osservazione       Allegato     Descrizione allegato       Home off     Home off                            |
| Inserimento domanda di rateizzazione  Verifica pratica //isure veicoli di proprietà Visure Bollo Auto Calcolo tassa  Calcolo tassa  Calcolo                                                 | Tipologia       B01 - Non sono o non sono mai stato/stata intestataria/intestataria del veicolo indicato       Allegati all'Osservazione       Allegato       Home,pdf       Home,pdf                                      |
| Inserimento domanda di<br>rateizzazione     Verifica pratica     //sure veicoli di proprietà     Visure Bollo Auto     Calcolo tassa     Calcolo     assa     Calcolo     assamento on line | Tipologia       B01 - Non sono o non sono mai stato/stata intestatario/intestataria del veicolo indicato       Allegati all'Osservazione       Allegato       Home.pdf       Indietro       Indietro       torna alla home |

#### Pag. 21 di 23

# 2.3.6 Invio Osservazione

Con il pulsante invia osservazione, si procede all'invio alla Regione dell'osservazione.

Questa, viene protocollata con un Numero Pratica, che viene presentato all'utente.

Si apre una nuova parte, dove l'utente può eventualmente inserire i dati di contatto dove desidera ricevere la notifica di variazione di stato

( che arriverà a quei riferimenti sino alla "chiusura" della lavorazione dell'osservazione ).

| restituzione                              |                                                                                                    |                                                                                                    |                                                                     |                                     |                  |
|-------------------------------------------|----------------------------------------------------------------------------------------------------|----------------------------------------------------------------------------------------------------|---------------------------------------------------------------------|-------------------------------------|------------------|
| Verifica pratica                          | Tipologia dell'Osservazione                                                                                                    |                                                                                                    |                                                                     |                                     |                  |
| ateizzazioni                              | le la la la la la la la la la la la la la                                                                                             |                                                                                                    |                                                                     |                                     |                  |
| Inserimento domanda di                    | Tipologia<br>R01. Neo seco o seco esco mei state/state istentateris/int                                                               | tastatoria del unicelo indicato                                                                                        |                                                                     |                                     |                  |
| rateizzazione                             | Do I - Non sono o non sono mai stato/stata intestatano/int                                                                            | restataria del velcolo indicato                                                                                        |                                                                     |                                     |                  |
| Verifica pratica                          | Allegati all'Osservazione                                                                                                    |                                                                                                    |                                                                     |                                     |                  |
| isure veicoli di proprietà                |                                                                                                    |                                                                                                    |                                                                     |                                     |                  |
| Visure Bollo Auto                         | Allegato                                                                                                    | Descrizione allegato                                                                                                   |                                                                     |                                     |                  |
| alcolo tassa                              | Home.pdf                                                                                                    | Home.pdf                                                                                                    |                                                                     |                                     |                  |
| Calcolo                                   |                                                                                                    |                                                                                                    |                                                                     |                                     |                  |
| agamento on line                          |                                                                                                    |                                                                                                    |                                                                     |                                     |                  |
| Pagamento                                 | Osservazione inviata, ed * sta                                                                                                    | ata registrata al Nº 00029034/2017. MEMOF                                                                              | RIZZARE II numero identificativo per event                          | uali successive operazioni          |                  |
| Consulta pagamenti                        |                                                                                                    |                                                                                                    |                                                                     |                                     |                  |
| tampa codice per il pagamento             | indiates in in accomptions torms alls have                                                                                            |                                                                                                    |                                                                     |                                     |                  |
| Stampa Codice dell'Avviso di<br>pagamento | indietro invia osservazione toma ana nom                                                                                              | e                                                                                                    |                                                                     |                                     |                  |
|                                           | Inserisci i riferimenti ai quali vorrai ricevere le no                                                                                | otifiche (Email e Cell "certificati")                                                                                  |                                                                     |                                     |                  |
|                                           | Per essere informati automaticamente sulla situazione dell'o                                                                          | osservazione inviata, inserire i seguenti riferimenti:                                                                 |                                                                     |                                     |                  |
|                                           | Email e                                                                                                    | mail.email@email.it                                                                                                    | Ripeti email                                                        | email.email@email.it                |                  |
|                                           | N° Cellulare                                                                                                    | 039123456789                                                                                                    | Ripeti nº cellulare                                                 | 0039123456789                       |                  |
|                                           | Nota.Il servizio di segnalazione via SMS e' attivo solo per i r                                                                       | numeri italiani. Inserire il numero di cellulare senza spaz                                                            | i o caratteri separatori.                                           |                                     |                  |
|                                           | registra dati annulla                                                                                                    |                                                                                                    |                                                                     |                                     |                  |
|                                           | Alla selezione del pulsante "Registra Dati", il sistema invierà<br>correttezza dei dati inseriti. Utilizza la funzione "Verifica Stal | immediatamente ai tuoi riferimenti il numero identificativ<br>to Osservazione" per correggere eventuali dati errati ir | o della pratica. Nel caso non ricevessi alcuna segnalaz<br>iseriti. | ione, procedi come primo passo alla | 'verifica" della |

Sarà possibile anche in un secondo momento inserire o variare i riferimenti, tramite la funzione di verifica pratica.

La verifica della correttezza dei dati di contatto inseriti, si ha solamente se il messaggio è ricevuto, sui canali richiesti, in alternativa, usando la funzione verifica pratica, l'utente può correggere eventuali errori e aggiornare, eliminare o aggiungere i dati di contatti.

Una volta protocollata, <u>l'osservazione non è annullabile</u> e deve essere lavorata dalla Regione.

# 2.4 Menù Verifica Osservazione su Avvisi di Accertamento

Se l'utente ha memorizzato il codice protocollo, può procedere alla visualizzazione dello stato della pratica, inserendo il codice.

| nome dei servizio                                                                                               | Verifica pratica                                                                                            |
|----------------------------------------------------------------------------------------------------|----------------------------------------------------------------------------------------------------|
| Memobolio                                                                                                    |                                                                                                    |
| > Registrazione al servizio                                                                                     |                                                                                                    |
| <ul> <li>Consultazione e gestione<br/>servizio</li> </ul>                                                       | Osservazione n. 00029034/2017 in stato Ricevuta. Ultimo aggiornamento di stato eseguito in data 22/09/2017  |
| > Revoca invio comunicazioni                                                                                    |                                                                                                    |
| Osservazioni del contribuente                                                                                   |                                                                                                    |
| <ul> <li>Su avvisi di scadenza</li> <li>Inserisci osservazione on line</li> </ul>                               | Ricerca Osservazione                                                                                        |
| Verifica pratica                                                                                                | Numero identificativo osservazione: * 00020024/2017                                                         |
| <ul> <li>Su avvisi di accertamento</li> <li>Inserisci osservazione on line</li> <li>Verifica pratica</li> </ul> | ricerca annulla ritorna alla home                                                                           |
| DTE di discarico o rimborso                                                                                     |                                                                                                    |
| Inserisci domanda DTE on line                                                                                   | Niepilogo dati Usservazione                                                                                 |
| > Verifica pratica                                                                                              |                                                                                                    |
| Esenzioni disabili                                                                                              | Usservazione n. uuu29034/2017 in stato Ricevuita. Uitimo aggiornamento di stato eseguito in data 22/09/2017 |
| Inserimento domanda di<br>esenzione per soggetti disabili                                                       | Dati dell"avviso di accertamento della tassa automobilistica                                                |
| > Verifica pratica                                                                                              | Protocollo avviso: 0010802VA158887                                                                          |
| Restituzioni                                                                                                    | Targa:                                                                                                    |
| > Inserimento domanda di                                                                                        | Tipo veicolo: MOTOVEICOLO                                                                                   |
| restituzione                                                                                                    | Codice fiscale:                                                                                             |
| Verifica pratica                                                                                                | Scadenza: 01/2009                                                                                           |
| Rateizzazioni                                                                                                   | Tributo dovuto: 220,72                                                                                      |
| <ul> <li>Inserimento dománda di<br/>rateizzazione</li> </ul>                                                    | Data invio: 12/05/2011                                                                                      |
| Verifica pratica                                                                                                | Violazione accertata: Versamento Mancante                                                                   |
| Visure veicoli di proprietà                                                                                     | Data notifica:                                                                                              |
| > Visure Bollo Auto                                                                                             |                                                                                                    |
| Calcolo tassa                                                                                                   | Intestatario Avviso (Dati esposti nell"Avviso Emesso)                                                       |
| > Calcolo                                                                                                    | Connome nome/Denominazione:                                                                                 |
| Pagamento on line                                                                                               | Indirizzo:                                                                                                  |

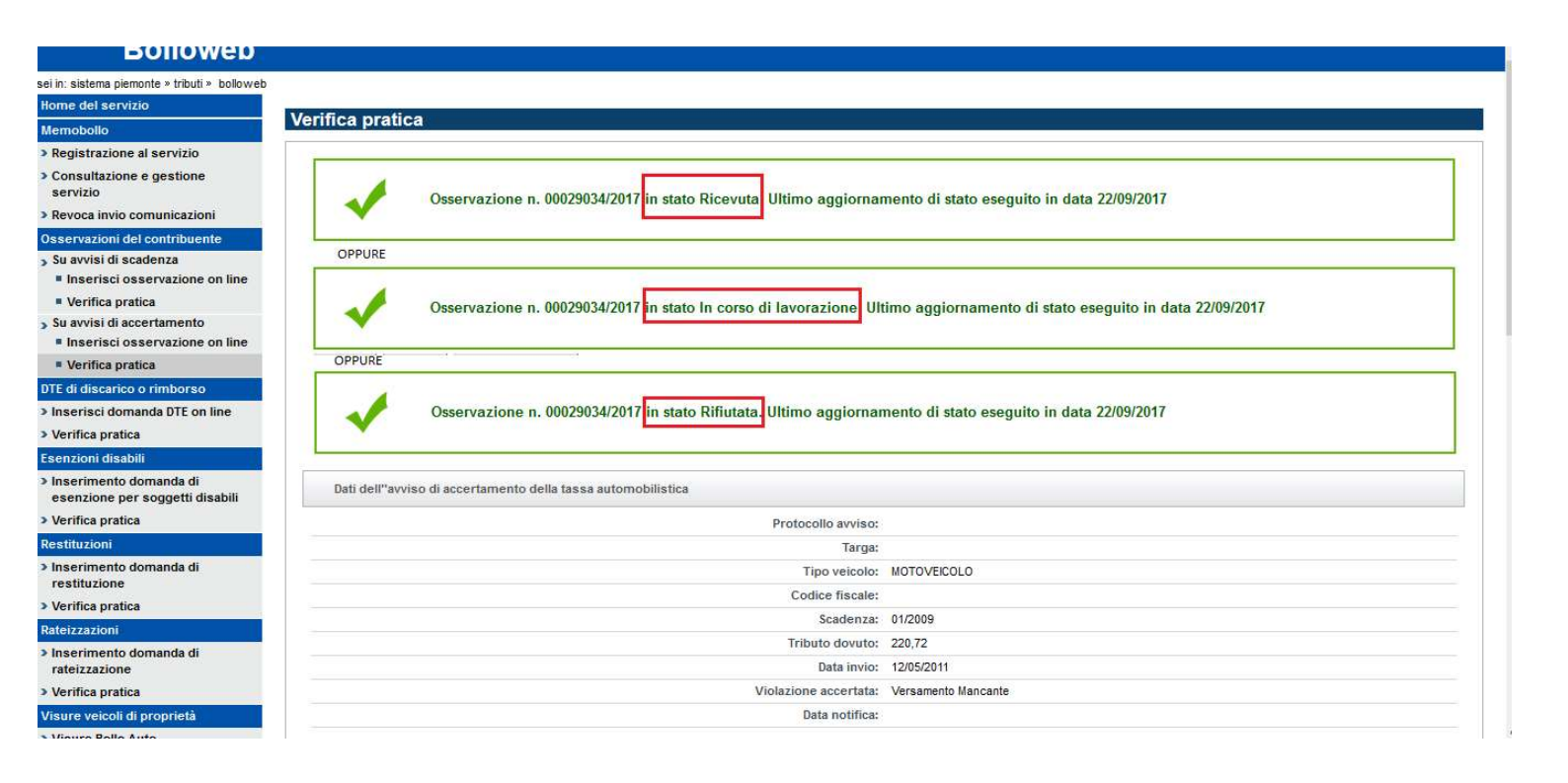

La visualizzazione porta a verificare lo "stato" della propria osservazione.

Nella seconda parte, se l'osservazione risulta "lavorata" da Regione Piemonte (stato diverso da "ricevuta") è possibile che l'operatore regionale abbia inserito delle "note" di lavorazione a giustificazione dell'esito della pratica (accettata o rifiutata) così che l'utente possa prendere visione del motivo della lavorazione.

| Allegati all'C                                                         | sservazione                                                                                                    |                                                                                                    |                                                                                                    |  |
|------------------------------------------------------------------------|----------------------------------------------------------------------------------------------------|----------------------------------------------------------------------------------------------------|----------------------------------------------------------------------------------------------------|--|
|                                                                        | Allegato                                                                                                    |                                                                                                    | Descrizione allegato                                                                                                    |  |
| 0                                                                      | Home.pdf                                                                                                    |                                                                                                    | Home.pdf                                                                                                    |  |
| estrai                                                                 |                                                                                                    |                                                                                                    |                                                                                                    |  |
| NOTE di lavo                                                           | razione dell'Osservazione                                                                                                    |                                                                                                    |                                                                                                    |  |
| iventuali not                                                          | e o annotazioni che l'opera                                                                                                    | atore gestore della prat                                                                                                    | tica ritiene opportuno comunicare al cittadino                                                                                                    |  |
| Eventuali not<br>Inserisci i ri                                        | e o annotazioni che l'opera<br>ferimenti ai quali vorrai rica                                                                                       | atore gestore della prat<br>evere le notifiche (Ema                                                                                   | tica ritiene opportuno comunicare al cittadino<br>il e Cell "certificati")                                                                             |  |
| Eventuali not<br>Inserisci i ri<br>er essere infor                     | e o annotazioni che l'opera<br>ferimenti ai quali vorrai rice<br>nati automaticamente sulla situ                                                    | atore gestore della prai<br>evere le notifiche (Ema<br>azione dell'osservazione i                                                     | tica ritiene opportuno comunicare al cittadino<br>il e Cell "certificati")<br>inviata, inserire i seguenti riferimenti:                                |  |
| Eventuali not<br>Inserisci i ri<br>er essere infor                     | e o annotazioni che l'opera<br>ferimenti ai quali vorrai rici<br>nati automaticamente sulla situ<br>E                                               | atore gestore della prat<br>evere le notifiche (Ema<br>azione dell'osservazione i<br>imail                                            | tica ritiene opportuno comunicare al cittadino il e Cell "certificati") inviata, inserire i seguenti riferimenti: Ripeti email                         |  |
| Eventuali not<br>Inserisci i ri<br>er essere infor                     | e o annotazioni che l'opera<br>ferimenti ai quali vorrai rice<br>nati automaticamente sulla situ<br>E<br>Nº Cellu                                   | atore gestore della prai<br>evere le notifiche (Ema<br>iazione dell'osservazione i<br>imail<br>ulare                                  | tica ritiene opportuno comunicare al cittadino  il e Cell "certificati")  inviata, inserire i seguenti riferimenti:  Ripeti email  Ripeti nº cellulare |  |
| Eventuali not<br>Inserisci i ri<br>r essere infor<br>nta.Il servizio d | e o annotazioni che l'opera<br>ferimenti ai quali vorrai rice<br>nati automaticamente sulla situ<br>E<br>Nº Cellu<br>segnalazione via SMS e' attivo | atore gestore della prai<br>evere le notifiche (Ema<br>iazione dell'osservazione i<br>Email<br>ulare<br>o solo per i numeri italiani. | tica ritiene opportuno comunicare al cittadino iil e Cell "certificati") inviata, inserire i seguenti riferimenti:                                     |  |

In qualsiasi momento, l'utente, se l'osservazione non risulta "chiusa", può inserire o modificare i dati di contatto per il ricevimento delle variazioni di stato.

Se si tratta di inserimento, vengono inviati ai riferimenti, quasi istantaneamente, email e/o sms, se i riferimenti sono inseriti correttamente.

#### N.B.

Nel caso di variazione di dati già presenti, viene inviato un messaggio, sia al vecchio riferimento, sia a quello nuovo. Viene emesso messaggio di aggiornamento dati avvenuto con successo.